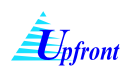

## <u>การเพิ่มภาระงานจากตำแหน่งบริหารในตารางข้อมูลใหม่</u>

การเพิ่มภาระงานตำแหน่งบริหารจากข้อมูลในตารางข้อมูลใหม่ มีขั้นตอนดังนี้

- 1.) เลือกภาคการศึกษา
- 2.) เลือกปีการศึกษา
- เลือกข้อมูลงานบริหารที่ต้องการคิดภาระงาน จากตารางข้อมูลใหม่ โดยคลิก 

   หน้าตำแหน่งบริหารที่
   ต้องการคิดภาระงาน
- 4.) คลิกปุ่ม **เพิ่มข้อมุลที่คิดภาระงาน** ระบบจะเพิ่มการคำนวณภาระงานในตารางข้อมูลที่คิดภาระงาน

| ระบบรายงาน                                                                                                    | ยเกษตรทาสตร<br>การะงานในฐานะอาจารย์ผู้สอนในมหาวิทยาลัย                                                                                                    | 4                                                         | 28-11-2554<br>10:56:29            |
|----------------------------------------------------------------------------------------------------|----------------------------------------------------------------------------------------------------|-----------------------------------------------------------|-----------------------------------|
| าาระงานก่อนปีการศึกษา 2554                                                                                                    |                                                                                                    |                                                           |                                   |
| บุคลากร                                                                                                    | <b>ชื่อ</b> ผศ.มยุรี เทศผล                                                                                                    |                                                           |                                   |
| ระวัติข้อมูลส่วนตัว                                                                                                    | <b>ภาควิชา</b> ภาควิชาวิศวกรรมเครื่องกล                                                                                                    |                                                           |                                   |
| งาแบริหาร                                                                                                    | คณะ คณะวิศวกรรมศา<br>1                                                                                                    |                                                           |                                   |
| ารดำร <sub>ุ่</sub> งตำแหน่งผู้บริหาร                                                                                                    | กาดการศึกษา ภาดปลาย ▼ มีการศึกษา 2554                                                                                                    |                                                           |                                   |
| งานสอน งานพัฒนานิสิต แอะ<br>ผลงานวิชาการ                                                                                                    | 4                                                                                                    |                                                           |                                   |
| าแสอน                                                                                                    | ข้อมุขใหม่ เพิ่มข้อมูลที่ดิตการะงาน                                                                                                    |                                                           |                                   |
| าแกรรมการที่ปรึกษาประจำตัวนิสิต                                                                                                    | เอ็ 3 สำแหน่งบริหาร สำรงสำ<br>ดังแต่                                                                                                    | เหน่ง สืบสุดวาระ<br>ในที่ วันที่                          | การะงาน                           |
| านนิเทศก์ ฝึกงาน สหกิจศึกษา ผู้รับผิด                                                                                                    | 7 รองอธิการบดีป่ายปริหารทรัพยากรบออจ 1.มือ                                                                                                    | FF4 20 2FF0                                               | 25                                |
| มหลอกสาร อณะอรรมการเอรงการ                                                                                                    | าแกษตรศาสตร์                                                                                                    | 304 28 n.w. 2000                                          | 35                                |
| อบหลุกสุดร คณะกรรมการเครงการ<br>มหาวิทยาลั<br>ระบบรายงาน                                                                                                    | ย <b>เกษตรศาสตร์</b><br>การะงานในฐานะอาจารย์ผู้สอนในมหาวิทยาลัย                                                                                                    | 334 28 n.w. 2330                                          | 28-11-2554<br>11:01:15            |
| อบหลุกสุดร คณะกรรมการเครงการ<br>มหาวิทยาลั<br>ระบบรายงาน<br>าระงานก่อนปีการศึกษา 2554                                                                                                    | ย <b>เกษตรศาสตร์</b><br>การะงานในฐานะอาจารย์ผู้สอนในมหาวิทยาลัย                                                                                                    | 334 28 n.w. 2330                                          | 28-11-2554<br>11:01:15            |
| อบหลดสสร คณะกรรมการเครงการ<br>มหาวิทยาลั<br>ระบบรายงาน<br>าระงานก่อนปิการศึกษา 2554<br>มหลวกร                                                                                                    | ยเกษตรศาสตร์<br>การะงานในฐานะอาจารย์ผู้สอนในมหาวิทยาลัย                                                                                                    | 334 28 n.w. 2330                                          | 28-11-2554<br>11:01:15            |
| อบหลอสสร คณะกรรมการเครงการ<br>มหาวิทยาลั<br>ระบบรายงาน<br>กระงานก่อนปีการศึกษา 2554<br>บุคลาคร<br>ระวัดช้อมลส่วนตัว                                                                                                    | ยเกษตรศาสตร์<br>การะงานในฐานะอาจารย์ผู้สอนในมหาวิทยาลัย<br>ชื่อ ผศ.มยุรี เทศผล<br>กาดวิชา กาดวิชาวิศวกรรมเครื่องกล                                                                                                    | 334 <u>28 n.w. 2330</u>                                   | 28-11-2554<br>11:01:15            |
| อบหลอดสร คณะกรรมการเครงการ<br>มหาวิทยาลั<br>ระบบรายงาน<br>กระงานก่อนปีการศึกษา 2554<br>บุคลาคร<br>ระวัดข้อมูลส่วนตัว<br>มามบริหาร                                                                                                    | ยเกษตรศาสตร์<br>การะงานในฐานะอาจารย์ผู้สอนในมหาวิทยาลัย<br>ชื่อ ผศ.มยุริเทศผล<br>ภาดวิชา ภาดวิชาวิศวกรรมเครื่องกล<br>คณะ คณะวิศวกรรมศาสตร์                                                                                                    | 334 28 n.w. 2330                                          | 28-11-2554<br>11:01:15            |
| อบหลอดสร คณะกรรมการเครงการ<br>มหาวิทยาลั<br>ระบบรายงาน<br>กระงานต่อนปีการศึกษา 2554<br>มุคลาดร<br>ระวัดิข้อมูลส่วนตัว<br>มานบริหาร<br>เรต์กรงตำแหน่งผู้บริหาร                                                                         | ยเกษตรศาสตร์<br>ภาระงานในฐานะอาจารย์ผู้สอนในมหาวิทยาลัย<br>ชื่อ ผศ.มยุรี เทศผล<br>ภาดวิชา ภาดวิชาวิศวกรรมเครื่องกล<br>คณะ คณะวิศวกรรมศาสตร์                                                                                                    | 334 28 n.w. 2330                                          | 28-11-2554<br>11:01:15            |
| อบหลกสตร คณะกรรมการเครงการ<br>มหาวิทยาลั<br>ระบบรายงาน<br>กระงานก่อนปีการศึกษา 2554<br>บุคอาคร<br>ระวัดิข้อมูลส่วนตัว<br>งานบริหาร<br>เรตำรงตำแหน่งผู้บริหาร<br>งานสอน งานพัฒนานิชิด แอะ<br>ผองานวิชาการ                              | ยเกษตรศาสตร์<br>การะงานในฐานะอาจารย์ผู้สอนในมหาวิทยาลัย<br>ชื่อ ผศ.มยุรี เทศผล<br>กาดวิชา ภาควิชาวิศวกรรมเครื่องกล<br>ถณะ คณะวิศวกรรมศาสตร์<br>ภาคการศึกษา ภาคปลาย ขึ้าการศึกษา 2554 ขึ้<br>ชัมนุธที่คิดการะงาน                                                 | 334 28 n.w. 2330                                          | 28-11-2554<br>11:01:15            |
| มหาวิทยาลั<br>ระบบรายงาน<br>ระบบรายงาน<br>เระงานก่อนปีการศึกษา 2554<br>เคลาตร<br>เรานบริหาร<br>รตำรงตำแหน่งผู้บริหาร<br>เวนนจริน งานพัฒนานิธิต และ<br>เวนสอน งานพัฒนานิธิต และ<br>เลงนวิชาการ<br>แสอน                                 | ยแกษตรศาสตร์<br>ภาระงานในฐานะอาจารย์ผู้สอนในมหาวิทยาลัย<br>ชื่อ ผศ.มยุริเทศผล<br>ภาควิชา ภาควิชาวิศวกรรมเครื่องกล<br>คณะ คณะวิศวกรรมศาสตร์<br>ภาคการศึกษา ภาคปลาย ปิการศึกษา 2554<br>ชัวมุลที่ดิดการะงาน<br>สำนหน่งบริหาร สำรงค์ก                               | 1004 28 ก.พ. 2000                                         | 28-11-2554<br>11:01:15<br>ภาระงาน |
| มหาวิทยาลั<br>ระบบรายงาน<br>ระบบรายงาน<br>เรงาแก่อแป๊การศึกษา 2554<br>แตลาตร<br>ระวัดีข้อมูลส่วนตัว<br>เวนบริหาร<br>เรตำรงตำแหน่งผู้บริหาร<br>เวนสอน งานพัฒนานิสิต และ<br>เองานวิชาการ<br>แสอน<br>แลระมดารที่ปรึกษาประจำด้วนิสิต เล่น | ยเกษตรศาสตร์<br>ภาระงานในฐานะอาจารย์ผู้สอนในมหาวิทยาลัย<br>ชื่8 ผศ.มยุริเทศผล<br>ภาตวิชา ภาตวิชาวิศวกรรมเครื่องกล<br>ดณะ คณะวิศวกรรมศาสตร์<br>ภาตการศึกษา ภาคปลาย ♥ ปิการศึกษา 2554 ♥<br>ชื่มมุลที่ดิดภาระงาน<br>ช่วยลุลร์การบร์ฝ่ายปริหารทรัพยากรบุคคล 1 มี ค. | <u>มหน่ง</u> <u>สืบสุดวาระ</u><br><u>รร4</u> 28 ก.พ. 2000 | 28-11-2554<br>11:01:15            |

รูปที่ 1 แสดงขั้นตอนการเพิ่มภาระงานบริหารจากตารางข้อมูลใหม่

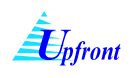

## <u>การเพิ่มภาระงานจากการดำรงตำแหน่งกรรมการและสภาข้าราชการ</u>

การเพิ่มภาระงานจากการดำรงตำแหน่งกรรมการและสภาข้าราชการ มีขั้นตอนดังนี้

- 1.) เลือกภาคการศึกษา
- 2.) เลือกปีการศึกษา
- 3.) เลือกตำแหน่งกรรมการและสภาข้าราชการ
- 4.) ระบุดำรงตำแหน่งตั้งแต่วันที่
- 5.) ระบุสิ้นสุดวาระวันที่
- คลิกปุ่ม
   เพิ่มข้อมุลที่คิดการะงาน

ระบบจะเพิ่มการคำนวณภาระงานในตารางข้อมูลที่คิดภาระงาน

|                                                                                                    | านในฐาเ                                                              | นะอาจารย์ผู้สอนในมหาวิทยาลัย                                                                                                    | 28-11-255<br>12:48:13                              |
|----------------------------------------------------------------------------------------------------|----------------------------------------------------------------------|----------------------------------------------------------------------------------------------------|----------------------------------------------------|
| งานก่อนปีการศึกษา 2554                                                                                                    |                                                                      |                                                                                                    |                                                    |
| ากร                                                                                                    | মল                                                                   | นหรื เพศแอ                                                                                                    |                                                    |
| ดีข้อมูลส่วนตัว ภา                                                                                                    | <mark>ดวิชา</mark> ภาศ                                               | กวิชาวิศวกรรมเครื่องกล                                                                                                    |                                                    |
| บริหาร                                                                                                    | แะ คณ                                                                | ะวิศวกรรมศา 1 2                                                                                                    |                                                    |
| ารงตำแหน่งผู้บริหาร กา                                                                                                    | ดการศึกษ                                                             | ยา ภาคปลาย 🔪 ปีการศึกษา 2554 🚽                                                                                                    |                                                    |
| สอน งานพัฒนานิสิต แอะ<br>เานวิชาการ                                                                                                    |                                                                      |                                                                                                    |                                                    |
| อน ข้อ                                                                                                    | มุลใหม่                                                              | <b>เพิ่มข้อมูลที่ดิดการะงาน</b>                                                                                                    |                                                    |
| รรมการที่ปรึกษาประจำตัวนิสิต                                                                                                    | จก                                                                   | ตำแหน่งบริหาร สำรงตำแหน่ง<br>สำเราสำเหน่ง                                                                                                    | สิ้นสุดวาระ ภาระงา<br>วันที่                       |
| เทสก์ ฝึกงาน สหกิจศึกษา ผู้รับผิด                                                                                                    | ) รองอธิกา                                                           | ารบดีฝ่ายบริหารทรัพยากรบุลดล 2554                                                                                                    | 28 п.ж. 2556 35                                    |
| เล้กสูตร คณะกรรมการโครงการ                                                                                                    |                                                                      |                                                                                                    |                                                    |
| ัฒนานิสิต                                                                                                    | รดำรงตำแห                                                            | น่งกรรมการและสภาข้าราชการ กรรมการสภามหา] ┿ ย ประเภทคณาจารย่ประจำ ∻                                                                                                    |                                                    |
| แทางวิชาการ                                                                                                    | รงตำแหน่งตั้                                                         | ไมแต่วันที 1 ต.ก. 2554                                                                                                    |                                                    |
| วิจัย                                                                                                    | เสดวาระวันที่                                                        | 6 31 B.R. 2554 5                                                                                                    |                                                    |
|                                                                                                    |                                                                      |                                                                                                    |                                                    |
| รับ                                                                                                    | ยเกษต                                                                | เพิ่มข้อมู่อที่จิดการะงาน<br>รศาสตร์                                                                                                    |                                                    |
| งัย<br>มหาวิทยาลั<br>ระบบรายงาน                                                                                                    | ยเกษต <sup>.</sup><br>การะงาเ                                        | เหิมข้อมู้อที่ดิดการะงาน<br>รศาสตร์<br>แในฐานะอาจารย์ผู้สอนในมหาวิทยาลัย                                                                                                    | 28-11-2554<br>12:03:32                             |
| รัย<br>มหาวิทยาลี<br>ระบบรายงาน<br>การะงานก่อนปีการศึกษา 2554                                                                                                    | ยเกษต<br>ภาระงาเ                                                     | เพิ่มข้อมุ่งที่กิดการะงาน<br>รศาสตร์<br>นในฐานะอาจารย์ผู้สอนในมหาวิทยาฉัย                                                                                                    | 28-11-2554<br>12:03:32                             |
| รัย<br>มหาวิทยาลั<br>ระบบรายงาน<br>ภาระงานก่อนปีการศึกษา 2554<br>บุคลาดร                                                                                                    | <b>ยเกษต</b><br>ภาระงาเ<br>ชื่อ                                      | เพิ่มข้อมู้ลที่ดิดการะงาน<br>รศาสตร์<br>นในฐานะอาจารย์ผู้สอนในมหาวิทยาลัย<br>มศ.มยุริ เทศผล                                                                                                    | 28-11-2554<br>12:03:32                             |
| รัย<br>มหาวิทยาลั<br>ระบบรายงาน<br>ภาระงาแก่อแป็การศึกษา 2554<br>บุคลาดร<br>ประวัติข้อมูลส่วนตัว                                                                                                    | ัยเกษต<br>ภาระงาเ<br>ชื่อ<br>ภาตว์                                   | เห็มข้อมู้อที่ดิดการะงาน<br>วศาสตร์<br>นในฐานะอาจารย์ผู้สอนในมหาวิทยาลัย<br>ผส.มยุรี เทศผล<br>วิชา ภากวิชาวิศวกรรมเครื่องกล                                                                                                    | 28-11-2554<br>12:03:32                             |
| รัย<br>มหาวิทยาลี<br>ระบบรายงาน<br>การะงานก่อนปีการศึกษา 2554<br>บุคลาตร<br>ประวัติข้อมูลส่วนตัว<br>งานบริหาร                                                                                                    | ยเกษต<br>ภาระงาเ<br>ชื่อ<br>ภาควิ<br>คณะ                             | เพิ่มข้อมู้ฉทิติดการะงาน<br>วศาสตว์<br>นในฐานะอาจารย์ผู้สอนในมหาวิทยาฉัย<br>ผศ.มยุรี เทศผล<br>วิชา กาดวิชาวิศวกรรมเครื่องกล<br>: คณะวิศวกรรมศาสตร์                                                                                                    | 28-11-2554<br>12:03:32                             |
| รับ<br>มหาวิทยาลี<br>ระบบรายงาน<br>การะงานก่อนปีการศึกษา 2554<br>บุคลาคร<br>ประวัดีข้อมูลส่วนตัว<br>งานบริหาร<br>การกำรงตำแหน่งผู้บริหาร                                                                                                    | ยเกษตา<br>ภาระงาเ<br>ชื่อ<br>ภาตวี<br>คณะ<br>ภาตร                    | เห็มข้อมู้ลที่ดิดการะงาน<br>วิศาสตว์<br>นในฐานะอาจารย์ผู้สอนในมหาวิทยาลัย<br>ผศ.มยุรี เทศผล<br>วิชา ภาควิชาวิศวกรรมเครื่องกล<br>: คณะวิศวกรรมศาสตร์<br>การศึกษา ภาคปลาย                                                                                                    | 28-11-2554<br>12:03:32                             |
| รัย<br>มหาวิทยาลี<br>ระบบรายงาน<br>การะงาแก่อแป็การศึกษา 2554<br>บุตุลาตร<br>ประวัดีข้อมูลส่วแต้ว<br>งานบริหาร<br>การกำรงตำแหน่งผู้บริหาร<br>งานชอน งานพัฒนานิชิด และ<br>ผลงานวิชาการ                                                                                                    | ัยเกษตา<br>ภาระงาเ<br>ชื่อ<br>ภาคว<br>กละ<br>ช้อมูอ                  | เห็มข้อมู้ลที่ดิดการะงาน<br>วิศาสตว์<br>นในฐานะอาจารย์ผู้สอนในมหาวิทยาลัย<br>ผศ.มยุรี เทศผล<br>วิชา กาดวิชาวิศวกรรมเครื่องกล<br>ถณะวิศวกรรมศาสตร์<br>การศึกษา กาดปลาย ▼ ปิการศึกษา 2554 ▼<br>มที่ดิดภาระงาน                                                                                                    | 28-11-2554<br>12:03:32                             |
| รัย<br>มหาวิทยาลี<br>ระบบรายงาน<br>ภาระงาแก่อนปีการศึกษา 2554<br>บุคลาคร<br>ประวัติข้อมูลส่วนตัว<br>งาแบริหาร<br>การกำรงตำแหน่งผู้บริหาร<br>งานสอน งานพัฒนานิสิต และ<br>ผงงานวิชาการ<br>งานสอน                                                                                                    | ัยเกษต<br>ภาระงาเ<br>มื่อ<br>ภาดร์<br>กาดร<br>ข้อมุจ                 | เห็มข้อมู้จที่ดิดการะงาน<br>วศาสตร์<br>นในฐานะอาจารย์ผู้สอนในมหาวิทยาลัย<br>ผศ.มยุริ เทศผล<br>วิชา กาดวิชาวิศวกรรมเครื่องกล<br>: ถณะวิศวกรรมศรีองกล<br>: ถณะวิศวกรรมศรีองกล<br>: ถณะวิศวกรรมศรีองกล<br>: ถณะวิศวกรรมศรีองกล<br>: ถณะวิศวกรรมศรีองกล<br>: ถณะวิศวกรรมศรีองกล<br>: ถณะวิศวกรรมศรีองกล<br>: ถณะวิศวกรรมศรีองกล<br>: ถณะวิศวกรรมศรีองกล<br>: ถณะวิศวกรรมศรีองกล<br>: ถณะวิศวกรรมเทรี่องกล<br>: ถณะวิศวกรรมศรีองกล<br>: ถณะวิศวกรรมศรีองกล<br>: ถณะวิศวกรรมศรีองกล<br>: ถณะวิศวกรรมเทรี่องกล<br>: ถณะวิศวกรรมเทรี่องกล<br>: ถณะวิศวกรรมเทรี่องกล<br>: ถณะวิศวกรรมเตรี่องกล<br>: ถณะวิศวกรรมเครื่องกล<br>: ถณะวิศวกรรมเตรี่องกล<br>: ถณะวิศวกรรมเตรี่องกล<br>: ถณะวิศวกรรมศรีองกล<br>: ถูกเราร์ เป็นข้องกล<br>: ถูกเราร์ เป็นที่ไป : ถูกรรถางาร์ เป็นที่ไม่มีกรรรม<br>: ถูกรรถิ่าหน้า : ถูกรรถางาร์ เป็นที่มีรูกรรถางาร์ เป็นที่จากรรถางาร์ เป็นที่จากรรถางาร์ เป็นที่จากรรถางาร์ เป็นที่จากรรถางาร์ เป็นที่จากรรถางาร์ เป็นที่จากรรถางาร์ เป็นที่จากรรถางาร์ เป็นที่จากรถางาร์ เป็นที่จากรรถางาร์ เป็นที่จากรรถางาร์ เป็นที่จากรถางาร์ เป็นที่จากรถางาร์ เป็นที่งาร์ เป็นที่จากรถางาร์ เป็นที่จากรถางาร์ เป็นที่จากรถางาร์ เป็นที่จากรถางาร์ เป็นที่จากรถางาร์ เป็นที่งาร์ เป็นที่งาร์ เป็นที่งาร์ เป็นที่งาร์ เป็นที่งาร์ เป็นที่งาร์ เป็นที่งาร์ เป็นที่งาร์ เป็นที่งาร์ เป็นที่งาร์ เป็นที่งาร์ เป็นที่งาร์ เป็นที่งาร์ เป็นที่งาร์ เป็นที่งาร์ เป็นที่งาร์ เ | 28-11-2554<br>12:03:32                             |
| รัย<br>มหาวิทยาลี<br>ระบบรายงาม<br>การะงานก่อนปีการศึกษา 2554<br>บุคลาคร<br>ประวัติข้อมูลส่วนตัว<br>งานบริหาร<br>การกำรงตำแหน่งผู้บริหาร<br>งานสอน งานพัฒนานี้สิด และ<br>แลงานวิชาการ<br>งานสอน<br>งานกรรมการที่ปรึกษาประจำตัวนิสิต                                                                           | ัยเกษตา<br>ภาระงาเ<br>ชื่อ<br>ภาดร<br>ม้อนุร<br>มาดร                 | เห็มข้อมู้ฉที่ดิดการะงาน<br>วศาสตว์<br>นในฐานะอาจารย์ผู้สอนในมหาวิทยาลัย<br>มศ.มยุรี เทศผล<br>วิชา ภาควิชาวิศวกรรมเครื่องกล<br>: คณะวิศวกรรมศาสตร์<br>การศึกษา ภาคปลาย ▼ ปีการศึกษา 2554 ▼<br>                                                                                                    | 28-11-2554<br>12:03:32                             |
| รัย<br>มหาวิทยาลี<br>ระบบรายงาน<br>การะงาแก่อแป็การศึกษา 2554<br>บุคลากร<br>ประวัติข้อมูลส่วแต้ว<br>งานบริหาร<br>การกำรงตำแหน่งผู้บริหาร<br>งานสอน<br>งานกรรมการที่ปรีกษาประจำตัวนิสิต<br>งานกรรมการที่ปรีกษาประจำตัวนิสิต<br>งานนิเทศก์ มีกงาน สหถิจศึกษา ผู้รับผิด<br>ขอบหลักสูลร คณะกรรมการโครงการ<br>บัณห | ัยเกษตา<br>ภาระงาเ<br>ชื่อ<br>ภาคว<br>คณะ<br>ภาคร<br>ชื่อมุอ         | <u>เพิ่มข้อมู้ลที่ดิดการะงาน</u><br>รศาสตร์<br>มในฐานะอาจารย์ผู้สอนในมหาวิทยาลัย<br>มศ.มยุรี เทศผล<br>วิชา กาควิชาวิศวกรรมเครื่องกล<br>: คณะวิศวกรรมศาสตร์<br>การศึกษา ภาคปลาย ▼ ปีการศึกษา 2554 ▼<br>เกิดิดภาระงาน<br>ชำแหน่งบริหาร ชำรงทำแหน่ง ชื่นสุลวา<br>นั้นสุลวา<br>นั้นสุลวา<br>มันดี วันที่<br>กรรมการสกมหาวิทยาลัย ประเภทคณาจารย์ประชำ 1 ต.ค. 2554 31 ธ.ค. 2                                                                                                    | 28-11-2554<br>12:03:32<br>лясали<br>554 9<br>53н 9 |
| รัย<br>มหาวิทยาลี<br>ระบบรายงาน<br>ภาระงานก่อนปีการศึกษา 2554<br>บุคลาคร<br>ประวัติข้อมูลส่วนตัว<br>งานบริหาร<br>การกำรงตำแหน่งผู้บริหาร<br>งานสอน งานพัฒนานิสิต และ<br>มจงานวิชาคาร<br>งานสอน<br>งานเสอน<br>งานเมราศก์ มีกงาน สหกิจศึกษา ผู้รับมิล<br>ขอบหลักสุตร คณะกรรมการโครงการ<br>พิศษ<br>งานพัฒนานิสิต | ัยเกษตา<br>การะงาเ<br>ชื่อ<br>กาดรั<br>ดณะ<br>ภาดศ<br>ข้อมุอ<br>ถบ   | เห็มข้อมู่ลที่ดิดการะงาน<br>รศาสตร์<br>แในฐานะอาจารย์ผู้สอนในมหาวิทยาลัย<br>ผศ.มยุรี เทศผล<br>วิชา กาดวิชาวิศวกรรมเครื่องกล<br>: คณะวิศวกรรมศาสตร์<br>การศึกษา ภาคปลาย ▼ ปีการศึกษา 2554 ▼<br>ะที่ลิฉการะงาน<br>ชำรงสำแหน่ง<br>เกิดสาระงาน<br>ชำรงสำแหน่ง<br>เกิดสาระงาน<br>ชำรงสำแหน่ง<br>เกิดสาระงาน<br>ชำรงสำแหน่ง<br>เกิดสาระงาน<br>ชำรงสำแหน่ง<br>เกิดสาระงาน                                                                                                    | 28-11-2554<br>12:03:32                             |
| รัย<br>มหาวิทยาลี<br>ระบบรายงาม<br>ภาระงานก่อนปีการศึกษา 2554<br>มุตลาตร<br>ประวัติข้อมูลส่วนตัว<br>งานราย<br>งานราย<br>งานราย<br>งานราย<br>งานสอน<br>งานสอน<br>งานสอน<br>งานสอน<br>งานสอน<br>งานสอน<br>งานสอน<br>งานสอน<br>งานสอน<br>งานสอน<br>งานนิยายก่องการ<br>มีระบบรายงาม                               | ัยเกษต<br>การะงาเ<br>ชื่อ<br>กาดร<br>ม้อมุข<br>ม้อมุข<br>สบ<br>เรือก | เห็มข้อมู่ลที่ดิดการะงาน<br>วศาสตร์<br>นในฐานะอาจารย์ผู้สอนในมหาวิทยาลัย          มศ.มยุรี เทศผล         วิชา ภาควิชาวิศวกรรมเครื่องกล         ถณะวิศวกรรมศาสตร์         การศึกษา         ภาคปลาย<                                                                                                    | 28-11-2554<br>12:03:32                             |

รูปที่ 2 แสดงขั้นตอนการเพิ่มภาระงานบริหารจากการดำรงตำแหน่งกรรมการสภาข้าราชการ

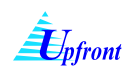

## <u>การเพิ่มภาระงานบริหารที่ไม่มีในตารางข้อมูลใหม่ และไม่มีในฐานข้อมูล</u>

การเพิ่มภาระงานบริหารที่ไม่มีในตารางข้อมูลใหม่ และไม่มีในฐานข้อมูล (Input All) มีขั้นตอนดังนี้

- 1.) เลือกภาคการศึกษา
- 2.) เลือกปีการศึกษา
- 3.) เลือกตำแหน่งกรรมการและสภาข้าราชการเป็น "ตำแหน่งอื่นๆ"

เพิ่มข้อมูลที่คิดการะงาน

- 4.) ระบุดำรงตำแหน่งตั้งแต่วันที่
- 5.) ระบุสิ้นสุดวาระวันที่
- 6.) ป้อนตำแหน่งหลัง ระบุตำแหน่ง
- 7.) เลือก เทียบเท่า
- 8.) คลิกป่ม

ระบบจะเพิ่มการคำนวณภาระงานในตารางข้อมูลที่คิดภาระงาน

| ี่ชื่อ ผศ.มยุรี เทศผล                                            |                                   |                                      |         |
|------------------------------------------------------------------|-----------------------------------|--------------------------------------|---------|
| ภาดวิชา ภาดวิชาวิศวกรรมเครื่องกล                                 |                                   |                                      |         |
| <b>ถณะ</b> ถณะวิศวกรรมศา <mark>1</mark> 2                        |                                   |                                      |         |
|                                                                  |                                   |                                      |         |
| ภาดการศกษา ภาดบลาย 🔹 บการศกษา 2004 🔪                             |                                   |                                      |         |
| ข้อมุอใหม่ เพิ่มข้อมูลที่คิดการะงาน                              |                                   |                                      |         |
| เชือก ดำแหน่งบริหาร สำรงต่า                                      | แหน่ง สิ้นสุข                     | ดวาระ ภาระ                           | ะงาน    |
| <ul> <li>รองอริการบดีฝ่ายบริหารทรัพยากรบอกอุ 1 มี อ.2</li> </ul> | ว <b>ันที่ ว</b> ับ<br>2554 28 กษ | <mark>มที่</mark><br>ม 25 <b>- 3</b> | 5       |
|                                                                  | 2011.7                            | 3                                    |         |
| การดำรงตำแหน่งกรรมการและสภาข้าราชการ ตำแหน่งอื่นๆ 4              |                                   | 7                                    |         |
| สำรงสำแหน่งตั้งแต่วันที่ 1 ต.ค. 2554                             |                                   |                                      |         |
| âudanuavăură 31 e.a. 2554                                        |                                   |                                      |         |
|                                                                  | <u> </u>                          | <u>'</u>                             |         |
| ระบุตำแหน่ง ผู้ช่วยประชานสภาข้าราชการ                            | _ทดสอบ                            |                                      |         |
| เทียบเท่า 8 ผู้ช่วยรองอธิการบดี                                  |                                   |                                      |         |
|                                                                  | 7                                 |                                      |         |
| แพมขอมูลทาดสภาระงาน                                              |                                   |                                      |         |
|                                                                  |                                   |                                      |         |
| -                                                                |                                   |                                      |         |
| มศายเริ่าเทศผล                                                   |                                   |                                      |         |
| • • • • • • • • • • • • • • • • • • •                            |                                   |                                      |         |
| <b>นะ</b> คณะวิสวกรรมศาสตร์                                      |                                   |                                      |         |
|                                                                  |                                   |                                      |         |
| พหารพุทธา กาคบลาย 🔪 บการศุกษา 2004 🎽                             |                                   |                                      |         |
| มุลที่ดิดการะงาน                                                 |                                   |                                      |         |
| สำแหน่งบริหาร                                                    | สำรงสำแหน่ง<br>ตั้งแต่วันที่      | สิ้นสุดวาระ<br>วันที่                | สาระงาน |
| บ ผู้ช่วยประธานสภาข้าราชการ_ทดสอบ                                | 1 ต.ค. 2554                       | 31 ธ.ค. 2554                         | 21      |
|                                                                  |                                   | 53N                                  | 21      |
| <b>เม<sub>ื</sub>อใหม่</b> เพิ่มข้อมูลที่คิดการะงาน              |                                   |                                      |         |
|                                                                  |                                   |                                      |         |
| อก ตำแหน่งบริหาร                                                 | สำรงสำแหน่ง<br>ตั้งแต่วันที่      | สิ้นสุดวาระ<br>วันที่                | การะงาน |

รูปที่ 3 แสดงขั้นตอนการเพิ่มภาระงานบริหารที่ไม่มีในตารางข้อมูลใหม่ และไม่มีในฐานข้อมูล (Input All)

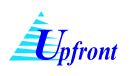

## <u>การลบภาระงานบริหาร</u>

การลบภาระงานบริหาร สามารถทำได้โดย คลิกที่ **ฉบ** หน้าภาระงานที่ต้องการลบออก หากเป็นข้อมูลที่มาจาก ตารางข้อมูลใหม่ ระบบลบออกจากการคำนวณภาระงาน และจะย้ายข้อมูลออกจากตารางข้อมูลที่คิดภาระงาน มาอยู่ใน ตารางข้อมูลใหม่ แต่หากเป็นข้อมูลที่มาจากการ Input ระบบจะลบออกจากตารางข้อมูลที่คิดภาระงาน

| <b>ชื่อ</b> ผศ.มยุรี เทศผล<br><b>ภาดวิชา</b> ภาดวิชาวิศวกรรมเครื่องกล<br><b>คณะ</b> คณะวิศวกรรมศาสตร์ |                              |                       |         |  |  |  |  |
|----------------------------------------------------------------------------------------------------|------------------------------|-----------------------|---------|--|--|--|--|
| <b>ภาดการศึกษา</b> ภาดปลาย ▼ <b>ปีการศึกษา</b> 2554 ▼                                                 |                              |                       |         |  |  |  |  |
| ข้อมูลที่ดิตการะงาน                                                                                   |                              |                       |         |  |  |  |  |
| คลิกที่นี่ ตำแหน่งบริหาร                                                                              | สำรงตำแหน่ง<br>ตั้งแต่วันที่ | สิ้นสุดวาระ<br>วันที่ | สาระงาน |  |  |  |  |
| ลบ รองอธิการบดีฝ่ายบริหารทรัพยากรบุคคล                                                                | 1 มี.ค. 2554                 | 28 ก.พ. 2556          | 35      |  |  |  |  |
|                                                                                                    |                              | 53N                   | 35      |  |  |  |  |
|                                                                                                    |                              |                       |         |  |  |  |  |
| การดำรงตำแหน่งกรรมการและสภาข้าราชการ เลือก                                                            |                              |                       | -       |  |  |  |  |
| ดำรงตำแหน่งตั้งแต่วันที่                                                                              | 0                            |                       |         |  |  |  |  |
| สิ้นสุดวาระวันที่                                                                                     | 0                            |                       |         |  |  |  |  |
| เพิ่มข้อมูลที่คิตการะงาน                                                                              |                              |                       |         |  |  |  |  |

รูปที่ 4 แสดงขั้นตอนการลบภาระงานบริหาร